## 校園無線網路快速設定操作手冊

by 福豐國中資訊組 ver202103161743

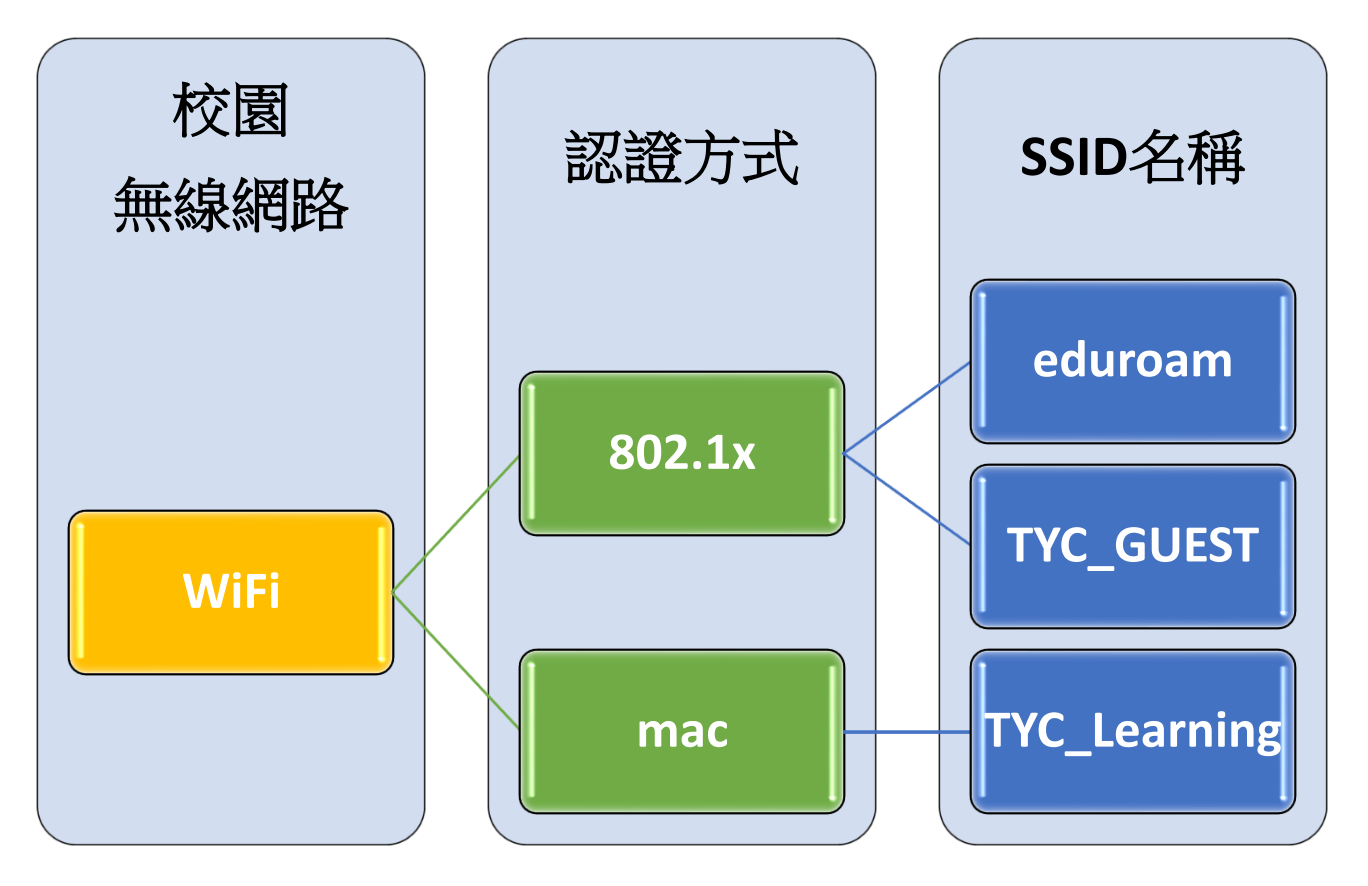

## 一、校園無線網路介紹

| SSID         | 適用對象     | 適用區域         | 驗證方式   | 操作設定      |
|--------------|----------|--------------|--------|-----------|
| eduroam      | 教職員      | 桃園市 /跨縣市 /跨國 | 802.1x | 使用者自行操作設定 |
| TYC_GUEST    | 來賓、訪客、家長 | 桃園市          | 802.1x | 申請者自行操作設定 |
| TYC_Learning | 學校型平板、觸  | 桃園市          | mac    | 資訊組統一操作設定 |
|              | 屏、筆電     |              |        |           |

## $\equiv$ • eduroam

## ※很重要~很重要~很重要

(1)eduroam 跨縣市/跨國使用 與 @ms.tyc.edu.tw 這組公務信箱沒有關係(不會因沒用這組公務信箱而影響跨縣市/跨國使用 eduroam)

(2)若有老師突然不能使用 eduroam,但其他老師可以,建議先確認是否最近有改過單一認證平台的 密碼,因為 eduroam 的密碼必須跟單一認證密碼一樣

若帳號內沒 + @ms.tyc.edu.tw 進行驗證 ,僅限於桃園市內之教育單位使用。

若帳號內有 + @ms.tyc.edu.tw 進行驗證,可於國內、國外之教育單位使用。

1.ios 使用 eduroam 教學(mac 筆電及電腦請看 eduroam 無線網路 2.)

(1)在WIFI 搜尋清單中點選「eduroam」。

(2)「使用者名稱」及「密碼」輸入「公務帳密(單一認證平台帳密)」,並按「加入」。

| 輸入「eduroam」的密碼 |         |          |      |
|----------------|---------|----------|------|
| 取消             | 輸入密碼    | Ę        | 加入   |
|                |         |          |      |
| 使用者名稱          | 公務帳號(單- | 一認證平台帳號  |      |
| 密碼             | 公務密碼(單- | 一認證平台密碼) |      |
|                |         |          |      |
| 模式             |         |          | 自動 > |
|                |         |          |      |
|                |         |          |      |
|                |         |          |      |
|                |         |          |      |
|                |         |          |      |
|                |         |          |      |

(3)憑證畫面點選「信任」。

| 取消                 | 憑證                                                          | 信任       |
|--------------------|-------------------------------------------------------------|----------|
|                    |                                                             |          |
| <del>ار</del><br>: | * <b>.tyc.edu.tw</b><br>簽發人:TWCA Secure SSL Certification A | uthority |
| 到期日                | 不受信任                                                        |          |
| 更多詳細               | 田資訊                                                         | >        |
|                    |                                                             |          |
|                    |                                                             |          |
|                    |                                                             |          |
|                    |                                                             |          |
|                    |                                                             |          |
|                    |                                                             |          |

2.mac 筆電及電腦使用 eduroam 教學

(1)在 WIFI 搜尋清單中點選「eduroam」。

(2)「使用者名稱」及「密碼」輸入「公務帳密(單一認證平台帳密)」,並按「加入」。

| Wi-Fi 網路「eduroam」需要 WPA2 企業級憑證。 |          |       |    |  |
|---------------------------------|----------|-------|----|--|
|                                 |          | -     |    |  |
| 模式:                             | 自動       | - 10  |    |  |
| 使用者名稱:                          | 公務帳號(單一認 | 證平台帳號 | )  |  |
| 密碼:                             | 公務密碼(單一認 | 證平台密碼 | )  |  |
| □顯示密碼<br>■記住這個網路                |          |       |    |  |
|                                 |          | 取消    | 加入 |  |

(3)驗證憑證畫面點選「繼續」。

(4) 輸入「使用者登入電腦之密碼」。

3.android 使用 eduroam 教學

(1)在WIFI 搜尋清單中點選「eduroam」。

(2)依序設定並於「身份」、「密碼」輸入「公務帳密(單一認證平台帳密)」,然後按「加入」。 安全性 → 802.1x EAP

EAP 方法 → PEAP

階段2驗證 → MSCHAPV2

CA 憑證 → 不要選擇 / 無 (※如果因為 android 11 必須使用網域,請輸入 tyc.edu.tw)

身份 → 公務帳號(單一認證平台帳號)

匿名身分 → 勿填

密碼 → 公務密碼(單一認證平台密碼)

| 取消      | 輸入密碼        | 加入 |
|---------|-------------|----|
| 安全性     | 802.1x EAP  |    |
| EAP 方法  | PEAP        |    |
| 階段2驗證   | MSCHAPV2    |    |
| CA 憑證   | 不要選擇 / 無    |    |
| 身份 公務帳  | 號(單一認證平台帳號) |    |
| 匿名身分    |             |    |
| 密碼 公務密  | 碼(單一認證平台密碼) |    |
|         |             |    |
|         |             |    |
|         |             |    |
|         |             |    |
| の准惑担二主五 |             |    |

(3)憑證提不畫面點選「催定」。

提示

連線網路可能因為無 CA 憑證而存在安全問題,是否仍然 連線?

取消 | 確定

4.windows 使用 eduroam 教學(一鍵啟用檔請至LINE(龜小班級電腦疑難雜症線上聯繫社群)記事本中下載)

| 灰 Wi-Fi-eduroam 刪除 | 2021/1/27 上午 09:02 | Windows 批次檔案 | 1 KB |
|--------------------|--------------------|--------------|------|
| 🔊 Wi-Fi-eduroam 新増 | 2021/1/27 上午 09:02 | Windows 批次檔案 | 1 KB |
| 🔎 Wi-Fi-eduroam    | 2021/1/20下午 03:02  | XML Document | 3 KB |

(1)初次使用請按滑鼠右鍵以系統管理員執行「Wi-Fi-eduroam 新增」,然後依指示「按任意鍵繼續」, 在 WIFI 搜尋清單中點選「eduroam」, 輸入公務帳密(單一認證平台帳密)。

(2)若修改過公務密碼請按滑鼠右鍵以系統管理員執行「Wi-Fi-eduroam 刪除」,然後依指示「按任意 鍵繼續」,重複(1)之動作。